#### Student Evaluation of Teaching System 2.2

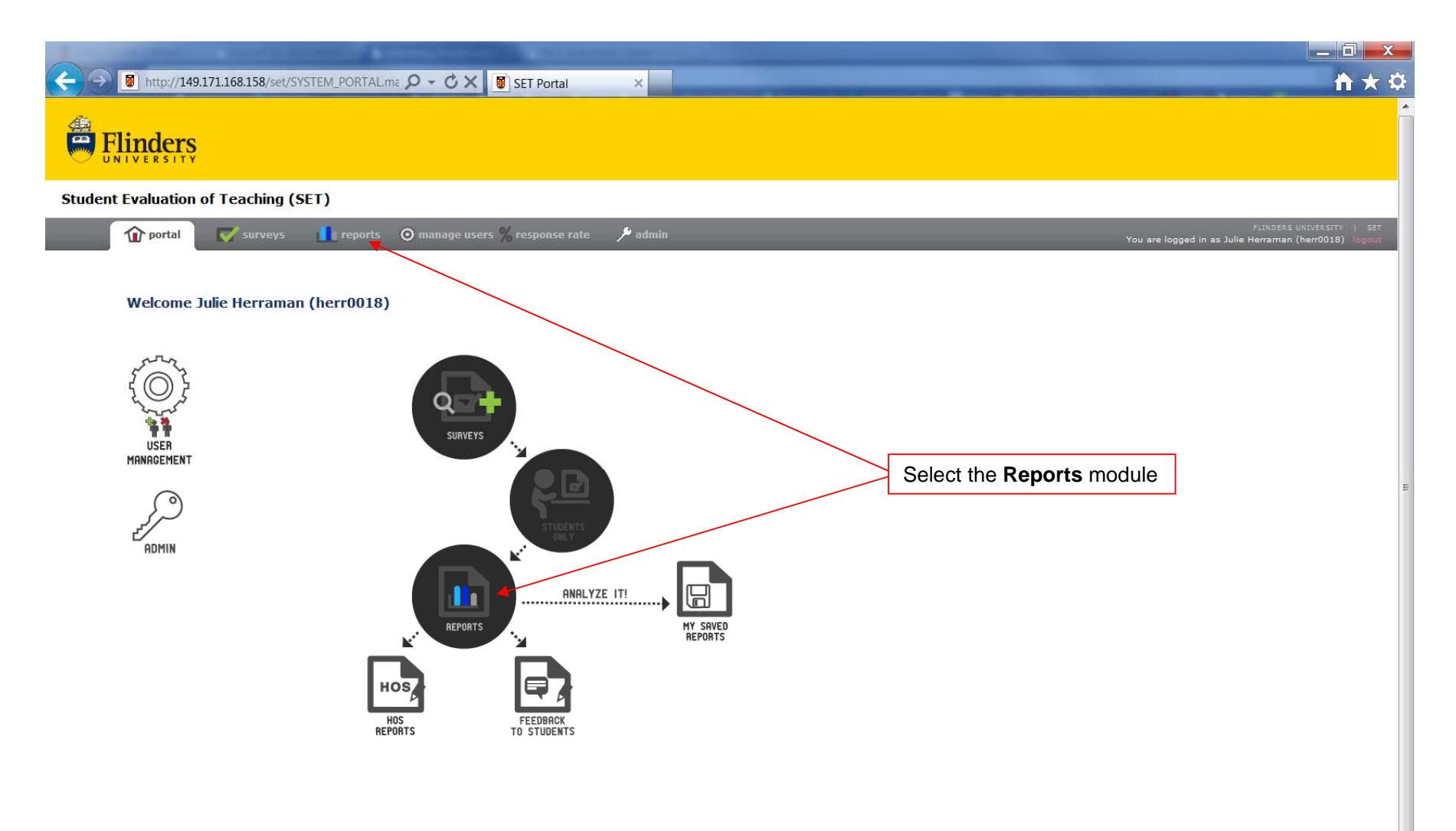

Ŧ

|                                                                                                    | _ 0 _ X                       |
|----------------------------------------------------------------------------------------------------|-------------------------------|
| See A transformed a state of the set of the set of        | <b>↑</b> ★ ₽                  |
| Flinders                                                                                                    |                               |
| Student Evaluation of Teaching (SET)                                                                                                    |                               |
| filters univ<br>filters of manage users % response rate 2 admin You are logged in as Julie Herraman (herraman (herrama | ERSITY   SET<br>r0018) logaut |
| Reports         My Saved Reports         HOS Reports         Feedback to Students                                                                                                    |                               |
| Question Set       Select the appropriate Question Set from the drop-down box.         < please select Question Set>       Select the appropriate Question Set from the drop-down box.         Cuestion Set       Select Question Set         U: Topic (Customised)       Select Question Set         U: topic = topic       Select Question Set         Select Question Set       Select Question Set                                                                                                    |                               |
| S: Supervisor<br>F: Flexible (Online)<br>G: Generic (Paper)<br>Old Forms<br>Form 1: Topic Evaluation<br>Form 0: Teacher Small Class<br>Form D: Supervision<br>Select Question Set L, T, E or S to view the relevant <b>teaching</b> related results<br>Select Question Set E to view results for <b>flexible</b> our years                                                                                                    | ]                             |
| Select Question Set F to view results for <b>paper</b> surveys                                                                                                    |                               |
| To view results for pre-2011 SETs, select the appropriate Form Type from the list of <b>Old Forms</b>                                                                                                    |                               |

Ŧ

### Student Evaluation of Teaching System 2.2

| Production Sect         U: Type Class for U: 1 cpt: (Classicalized)         Production Sect         Action:         Select the balance of the balance of the balance of the select of the detail         Action:       Select reports from the list below to add into the report cart    Select the appropriate Year + half and Availability from the drop-down boxes                                                                                                    |                                                                                               |                                                                                                    |
|----------------------------------------------------------------------------------------------------|-----------------------------------------------------------------------------------------------|----------------------------------------------------------------------------------------------------|
| Provide Set   Li Topic (Lastonisci)   Calculate Sector   Report Carl for U : Topic (Custonisci)   Calculate Sector   Report Carl for U : Topic (Custonisci)   Select reports from the list below to add into the report cart   Select the appropriate Year + half and Availability Topic Reports (1) Site Prevalue (1) School Reports (1) Site Prevalue (1) School Reports (1) Site Prevalue (1) Site Prevalue (1)                                                                                                    |                                                                                               |                                                                                                    |
| Report Cart for U: Topic (Customised)         Memore with the Report Cart too when below the weak are argungeded, concernence or bread report.         Actions: document I Combard I Combard I Co                                                                                                    |                                                                                               | omised) 🔻                                                                                                    |
| Actions: Barrentin   Contract   Test<br>Select reports from the list below to add into the report cart<br>effere Search<br>Nullability<br>0139 Finders<br>Nullability<br>0139 Finders<br>School Reports (d)<br>0139 Finders<br>School Reports (d)<br>0139 Finders<br>0139 Finders<br>0 | stomised)<br>ist below to create an aggregated, comparison or trend report                    | Report Cart for U : Topic (Customised)<br>Add reports to the Report Cart from the list below to creat                                                                                                    |
| Select reports from the list below to add into the report cart<br>Select reports from the list below to add into the report cart<br>Select the appropriate Year + half and Availability<br>for the drop-down boxes<br>Faculty Reports (4)<br>School Reports (13)<br>School Reports (13)<br>School Report                                                                                                   |                                                                                               | <u>iregate   Compare   Trend</u>                                                                                                    |
| efine Search Year + half 2013 Finst Half Values Ed (FLC)<br>2013 Sti Finders<br>2013 Sti Si Mark Finders 2<br>2013 Sti Si Mark Finders 2<br>2013 Sti Si Mark Finders 2<br>2013 Sti Si Mark Finders 2<br>2013 Sti Si Mark Finders 2<br>2013 Sti Si Mark Finders 2<br>2013 Sti Si Mark Finders 2<br>2013 Sti Si Mark Finders 2<br>2013 Sti Si Mark Finders 2<br>2013 Sti Si Mark Finders 2<br>2013 Sti Si Mark Finders 2<br>2013 Sti Finders 2<br>2013 Sti Finder 2<br>2013 Sti Finders 2<br>2013 Sti Finder 2<br>2013                                                                                         | orts from the list below to add into the report cart                                          | Select reports from the                                                                                                    |
| eline Search Vear + half 2013 Fitteldel Valiability 2013 Fitteldel Valiability 2013 Fitteldel Valiabil                                                                                                    | restront die nacionale report care                                                            | select reports from the                                                                                                    |
| effine Search       Year + half       2013 Finder       Select the appropriate Year + half and Availability from the drop-down boxes         Faculty Reports (4)       2013 NSI APR Rotance Ed (FLC)       From the drop-down boxes         School Reports (13)       2013 NSI APR Rotance Ed (FLC)       From the drop-down boxes         Topic Reports (692)       2013 NSI APR Rotance Ed (FLC)       From the drop-down boxes         Ction:       2013 NSI APR Rotance Ed (FLC)       From the drop-down boxes         Ction:       2013 NSI APR Rotance Ed (FLC)       From the drop-down boxes         Ction:       2013 NSI APR Rotance Ed (FLC)       From the drop-down boxes         Ction:       2013 NSI APR Rotance Ed (FLC)       From the drop-down boxes         Ction:       2013 NSI APR Rotance Ed (FLC)       2013 SI Finders         2013 NSI MAP Definee Ed (FLC)       2013 SI Finders       Add to catt IV/Ver         Action:       2013 SI Finders       Add to catt IV/Ver         Action:       2013 SI Finders       Add to catt IV/Ver         Availability       2013 SI Finders       Add to catt IV/Ver         Action:       2013 SI Finders       Add to catt IV/Ver         Action:       2013 SI Finders       Add to catt IV/Ver         Availability       2013 SI Finders       Add to catt IV/Ver                                                                                                    |                                                                                               |                                                                                                    |
| Year + half       2013 Finders       Select the appropriate Year + half and Availability         Availability       2013 NS 1APP Diatance of (FLC)       Fraculty Reports (4)       Select the appropriate Year + half and Availability         Faculty Reports (4)       2013 NS 1APP Diatance of (FLC)       Fraculty Reports (4)       Select the appropriate Year + half and Availability         School Reports (13)       2013 NS 1APP Revended       Select the appropriate Year + half and Availability         Topic Reports (603)       2013 NS 1APP Rinders 2       Select the appropriate Year + half and Availability         CES       Action: Double of the process of the process of the proces of the process of the proces of the process o                                                                                                    |                                                                                               |                                                                                                    |
| School Reports (13)       2013 NS1 FEB Adelaide CBD         2013 NS1 FEB Diatance Ed       2013 NS1 FEB Diatance Ed         2013 NS1 FEB Finders       2013 NS1 FEB Finders         2013 NS1 FEB Finders       2013 NS1 FEB Finders         2013 NS1 FEB Finders       2013 NS1 FEB Finders         2013 NS1 FEB Finders       2013 NS1 FEB Finders         2013 NS1 FEB Finders       2013 NS1 JAN Finders         2013 NS1 JAN Finders       2013 NS1 MAR Distance Ed (FLC)         2013 NS1 MAR Distance Ed (FLC)       2013 NS1 MAY Finders         2013 NS1 MAY Finders       2013 NS1 MAY Finders         2013 NS1 MAY Finders       2013 NS1 MAY Finders         2013 NS1 MAY Finders       2013 NS1 MAY Finders         2013 NS1 MAY Finders       2013 NS1 MAY Finders         2013 NS1 MAY Finders       2013 S1 Finders         2013 NS1 MAY Finders       2013 S1 Finders         2013 NS1 MAY Finders       2013 S1 Finders         2013 NS1 MAY Finders       2013 S1 Finders         2013 NS1 MAY Finders       2013 S1 Finders         2013 NS1 MAY Finders       2013 S1 Finders         2013 S1 Distance Ed (FLC)       2013 S1 Finders         2013 S1 S1 Nimersing of Adelaide CBD       2013 S1 Finders         2013 S1 Finders       2013 S1 Finders         2013 S1 Ni                                                                                                    | Select the appropriate <b>Year + half</b> and <b>Availability</b><br>from the drop-down boxes | Year + half 2013 First Half  Availability 2013 S1 Flinders  2013 NS1 APR Distance Ed (FLC)  2013 NS1 APR Flinders 2 2013 NS1 APR Finders 2 2013 NS1 APR Hong Kong 2013 NS1 APR Hong Kong 2014 NS1 APR Hong 2014 NS1 APR Hong 2014 NS1 APR Hong Kong 2014 NS1 |
| Topic Reports (683)       2013 NS I JAN Prinders         2013 NS I JAN Prinders       2013 NS I JAN Prinders         2013 NS I MAR Distance Ed       2013 NS I MAR Distance Ed (FLC)         2013 NS I MAR Prinders       2013 NS I MAR Prinders         2013 NS I MAR Distance Ed (FLC)       2013 NS I MAR Prinders         2013 NS I MAR Prinders       2013 NS I MAR Prinders         2013 NS I MAR Prinders       2013 NS I MAR Prinders         2013 NS I MAR Prinders       2013 NS I MAR Prinders         2013 NS I MAR Prinders       2013 NS I MAR Prinders         2013 NS I MAR Prinders       2013 NS I MAR Prinders         2013 NS I MAR Prinders       2013 NS I MAR Prinders         2013 NS I MAR Prinders       2013 SI Flinders         2013 SI Distance Ed (FLC)       2013 SI Flinders         2013 SI Distance Ed (FLC)       2013 SI Flinders         2013 SI Distance Ed (FLC)       2013 SI Flinders         2013 SI Distance Ed (FLC)       2013 SI Flinders         2013 SI Prinders       2013 SI Flinders         Zolla SI Newrand       2013 SI Flinders         Zolla SI Newrand       2013 SI Flinders         Zolla SI University of Adelaide       2013 SI Flinders         Zolla SI University of Adelaide       2013 SI Flinders         Zolla SI Prinders       2013 SI Flinders<                                                                                                    | CBD<br>hina<br>Ed<br>2<br>ng                                                                  | 2013 NS1 FEB Adelaide CBD<br>2013 NS1 FEB Beijing, China<br>2013 NS1 FEB Beijing, China<br>2013 NS1 FEB Distance Ed<br>2013 NS1 FEB Finders 2<br>2013 NS1 FEB Hong Kong<br>2013 NS1 FEB Hong Kong                                                                                                    |
| AGES8020 Introduction       2013 NS1 MAY Distance Ed         2013 NS1 MAY Distance Ed       2013 NS1 MAY Distance Ed         [Evaluate the Topic AGES       2013 NS1 MAY Finders         2013 S1 Adelaide CBD       2013 S1 Adelaide CBD         AGES8025 Best Practic       2013 S1 Distance Ed         2013 S1 Distance Ed       2013 S1 Finders         AGES8025 Best Practic       2013 S1 Distance Ed         2013 S1 Distance Ed       2013 S1 Finders         AMST 2001 Twentieth       COUSS1 Finders 2         [Evaluate the Topic AMST       2013 S1 Finders         AMST2003 The African American Experience       2013 S1 Flinders         [Evaluate the Topic AMST2003] Evaluate the Topic AMST2003       2013 S1 Flinders                                                                                                    | ng<br>s Ed<br>s Ed (FLC)<br>a CRD                                                             | eports (683) 2013 NS1 JUN Hong Kong<br>2013 NS1 JUN Hong Kong<br>2013 NS1 MAR Distance Ed<br>2013 NS1 MAR Distance Ed (FLC)<br>nload selected data 2013 NS1 MAR Finders<br>2013 NS1 MAR Finders<br>2013 NS1 MAR Attended CRD                                                                                                    |
| AGESBUZE BEST Practic 2013 S1 Darwin<br>[Evaluate the Topic AGES 2013 S1 Distance Ed 2013 S1 Flinders 2013 S1 Flinders 2013 S1 Flinders 2013 S1 Distance Ed 2<br>MST AMST2001 Twentieth C 2016 S1 Flinders 2013 S1 Flinders 2013 Flinders 2013 S1 Flinders 2013 S1 Flinders 2013 Flinders                                                                                                    | Ed (FLC)<br>2013 S1 Flinders Add to cart 🐨 View                                               | 8020 Introduction<br>2013 NS1 MAY Distance Ed<br>2013 NS1 MAY Distance Ed (FLC)<br>ate the Topic AGESI 2013 NS1 MAY Finders<br>2013 NS1 MAY Hong Kong<br>2013 S1 Adelaide CBD                                                                                                    |
| MST       AMST2001 Twentieth C 2013 S1 Finders 2         [Evaluate the Topic AMST       2013 S1 Finders 2         2013 S1 Mixersity of Adelaide       2013 S1 Finders 2         AMST2003 The African American Experience       2013 S1 Flinders         [Evaluate the Topic AMST2003] Evaluate the Topic AMST2003       2013 S1 Flinders         Add to cart       Wiew                                                                                                    | LC) 2013 S1 Flinders 🗌 Add to cart 🐨 View                                                     | ate the Topic AGES, 2013 S1 Darwin<br>2013 S1 Distance Ed<br>2013 S1 Distance Ed (FLC)<br>2013 S1 Distance Ed (FLC)                                                                                                    |
| [2013 S1 University of Adelaide           AMST2003 The African American Experience           [Evaluate the Topic AMST2003] Evaluate the Topic AMST2003          2013 S1 Flinders                                                                                                    | 2013 S1 Flinders 🗌 Add to cart 🐨 View                                                         | 2003 S1 Distance Ed 2 2001 Twentieth C 2013 S1 Flinders 2013 S1 Flinders 2013 S1 Flinders 2 2013 S1 Riverland                                                                                                    |
| Levaluare die Topic Amist 2003 Levaluare die Topic Amist 2003 2013 S1 Fillitoets La Add to cart V view                                                                                                    | e<br>e<br>c ANST2002 2012 S1 Sinders Title View                                               | 2003 The African American Experience                                                                                                    |
|                                                                                                    | AMIST2003 2013 ST Fillingers L Add to cart View                                               | ate the ropic AMS12003] Evaluate the ropic AMS12003                                                                                                    |
| AMST7007 Studies in American Social Criticism: Part 1                                                                                                    | sm: Part 1                                                                                    | 7007 Studies in American Social Criticism: Part 1                                                                                                    |

### Student Evaluation of Teaching System 2.2

| reportal surveys                                                                                                    | onse rate 🔎 admin                                                                                                    | FLINDERS UNIVE<br>You are logged in as Julie Herraman (herr                                                                                                    |
|----------------------------------------------------------------------------------------------------|----------------------------------------------------------------------------------------------------|----------------------------------------------------------------------------------------------------|
| Reports My Saved Reports                                                                                                    | HOS Reports Feedback to Students                                                                                                    |                                                                                                    |
| Question Set<br>U : Topic (Customised)                                                                                                    |                                                                                                    |                                                                                                    |
| Report Cart for U : Topic (Customised)<br>Add reports to the Report Cart from the list below to create an aggreg                                                                                                    | ated, comparison or trend report                                                                                                    |                                                                                                    |
| Salact reports from the list help                                                                                                    | w to add into the report cart                                                                                                    |                                                                                                    |
| Succereports from the lise bolo                                                                                                    | a to dua into the report cart                                                                                                    |                                                                                                    |
|                                                                                                    | C th                                                                                                    | lick on the Survey Description or <b>View</b> for the result at you wish to view.                                                                                                    |
| Refine Search     Year + half     2011 Full Year       Availability     2011 NS MAR Flinders                                                                                                    | C<br>th<br>A<br>w                                                                                                    | lick on the Survey Description or <b>View</b> for the result<br>at you wish to view.<br>new window will pop up to display the results. If the<br>indow does not pop up, check that it is not sitting or<br>a tack bor  |
| Refine Search     Year + half 2011 Full Year        Availability     2011 NS MAR Flinders        Faculty Reports (1)                                                                                                    | C<br>tr<br>A<br>w<br>tr                                                                                                    | lick on the Survey Description or <b>View</b> for the result<br>at you wish to view.<br>new window will pop up to display the results. If the<br>indow does not pop up, check that it is not sitting or<br>e task bar. |
| Refine Search       Year + half 2011 Full Year          Availability       2011 NS MAR Flinders          Faculty Reports (1)         School Reports (1)                                                                                                    | C th<br>A<br>w<br>tr                                                                                                    | lick on the Survey Description or <b>View</b> for the result<br>at you wish to view.<br>new window will pop up to display the results. If the<br>indow does not pop up, check that it is not sitting or<br>e task bar. |
| Refine Search       Year + half 2011 Full Year          Availability       2011 NS MAR Flinders          Faculty Reports (1)         School Reports (1)         Topic Reports (1)                                                                                                    | C the second second sec | lick on the Survey Description or <b>View</b> for the result<br>at you wish to view.<br>new window will pop up to display the results. If the<br>indow does not pop up, check that it is not sitting or<br>e task bar. |
| Year + half       2011 Full Year         Refine Search       Availability         Availability       2011 NS MAR Flinders         Faculty Reports (1)         School Reports (1)         Topic Reports (1)         Action:         Download selected data as CSV         FUN         FUNYYY Planning Services Unit | C the second second sec | lick on the Survey Description or <b>View</b> for the result<br>at you wish to view.<br>new window will pop up to display the results. If the<br>indow does not pop up, check that it is not sitting or<br>e task bar. |

#### Student Evaluation of Teaching System 2.2

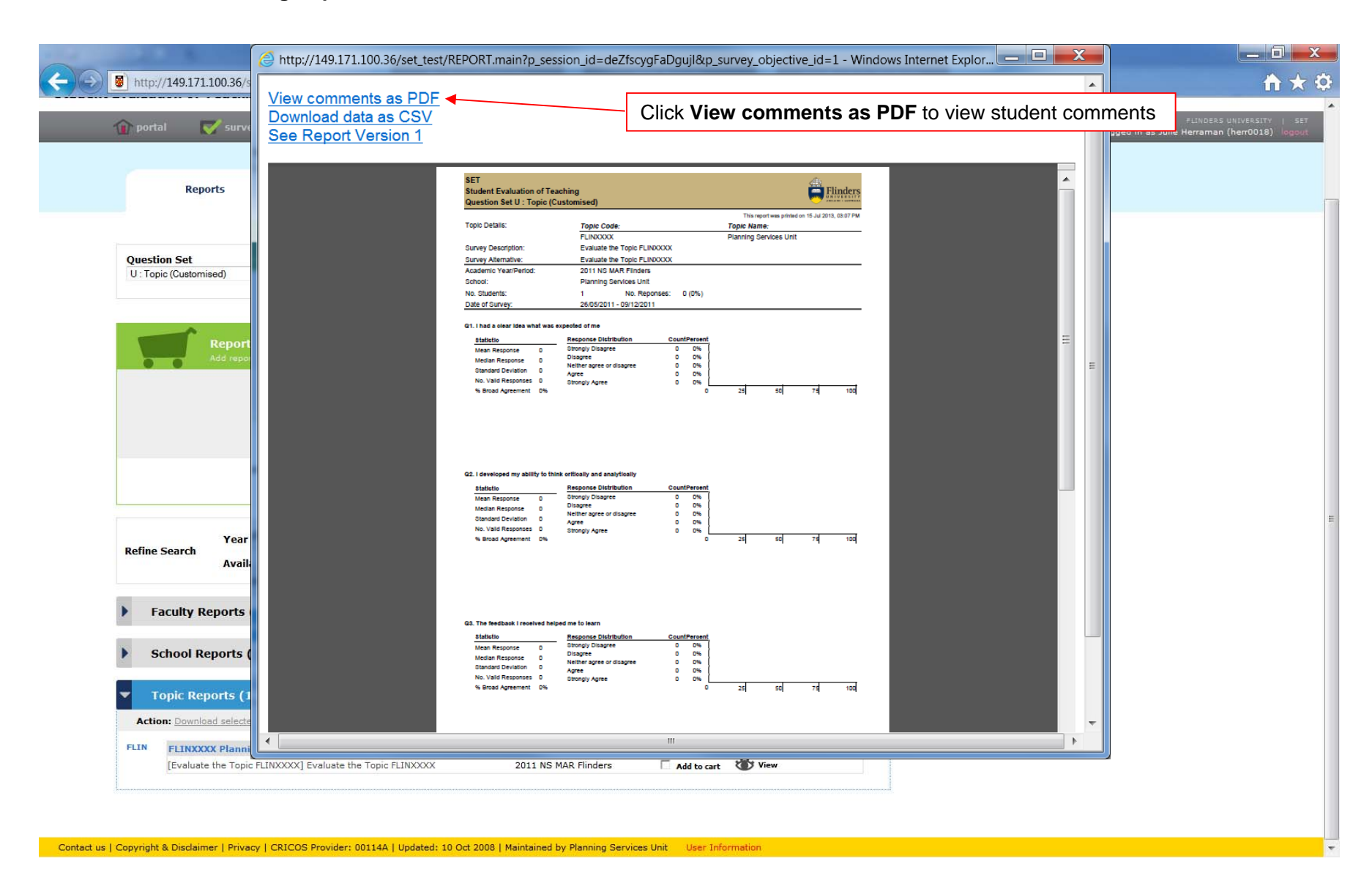